# Alternative Safe Pass Renewal

## How to Reschedule & Cancel your Test

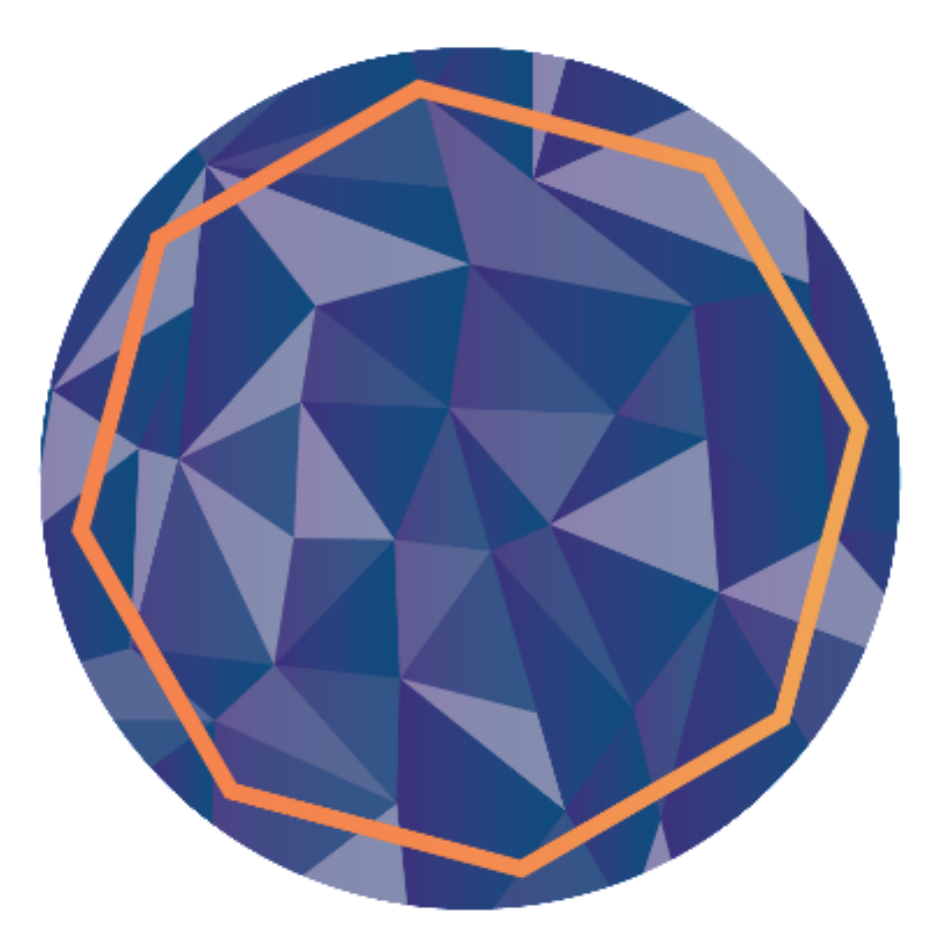

### Contents

| How to Reschedule your Test | 3 |
|-----------------------------|---|
| How to Cancel your test     | 8 |

#### How to Reschedule your Test

#### Please note you can only reschedule your test<u>free of charge</u> up to <u>48 hours</u> prior to your appointment.

To reschedule a test, you need to log into your SOLAS online account.

To log into your account, click on the below link.

Home Page - My SafePass (constructioncourses.ie)

At the top of this page, you will see different tabs click on the "Sign In" tab.

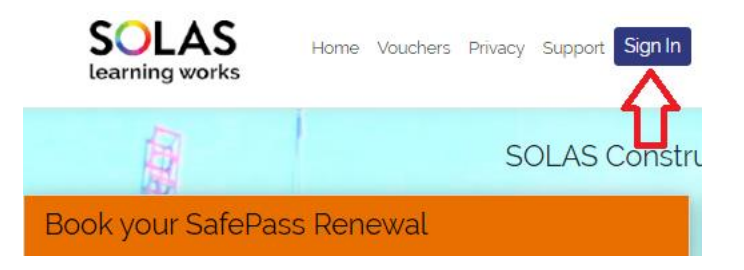

Enter your username<sup>\*</sup> and password<sup>\*\*</sup> as indicated and tick the "I'm not a robot" box.

\*Your username is the email address you registered with when you were creating your account.

\*\* Your password is the password you set when prompted by the verification email you received.

|   | SafePass Renewal         | 1   |
|---|--------------------------|-----|
| L | _ogin/Already Registered | 1   |
| U | Jsername                 | -   |
|   | abcdefg@gmail.com        |     |
| P | Password                 | - 1 |
|   | Show Password            |     |
|   |                          |     |
|   | V I'm not a robot        |     |
|   | Login Reset Password     |     |

Once you have logged into your account you will see a summary of your details under the "Profile" tab. To access your booking you want to click on the "Manage Bookings" tab.

| NARA          | Satel           | ass Renewal                                                                           |
|---------------|-----------------|---------------------------------------------------------------------------------------|
| Profile       | Manage Bookings | Revision Material                                                                     |
| Surname/      | Family Name     | Email Address                                                                         |
| N., 17        |                 | C" <u>;; ; ;</u> n                                                                    |
| First Name    | e               | Please note your email address is                                                     |
| <b>1</b> 11   |                 | your username.                                                                        |
| Date of Birth |                 | <ul> <li>You must maintain a valid active<br/>email account to access this</li> </ul> |
|               |                 | dashboard and manage your                                                             |
| PPS           |                 | appointments etc.                                                                     |
|               |                 |                                                                                       |
|               |                 | TO STUDY THE REVISION                                                                 |
|               |                 | MATERIAL BEFORE BOOKING                                                               |
|               |                 | YOUR TEST.                                                                            |
|               |                 | REVISION MATERIAL                                                                     |
|               |                 |                                                                                       |
|               |                 |                                                                                       |
|               |                 |                                                                                       |

You will see a summary of your booking, to access the booking click "Manage Booking"

| Profile Manage Bookings | Revision Material         |  |
|-------------------------|---------------------------|--|
| ld: Status:             |                           |  |
|                         | Booked                    |  |
| Date:                   | Test Centre:              |  |
| 24 Oct 2023 (Tuesday)   | CTT Test Centre II Dublin |  |
| Time:                   | Dublin                    |  |
| 8:00 AM                 |                           |  |
| Manage Booking          |                           |  |

You will now be re-directed to the PearsonVue site. The "Dashboard" page will open, and you will see an option to "View an upcoming test centre appointment" click the blue hyperlink to view the appointment.

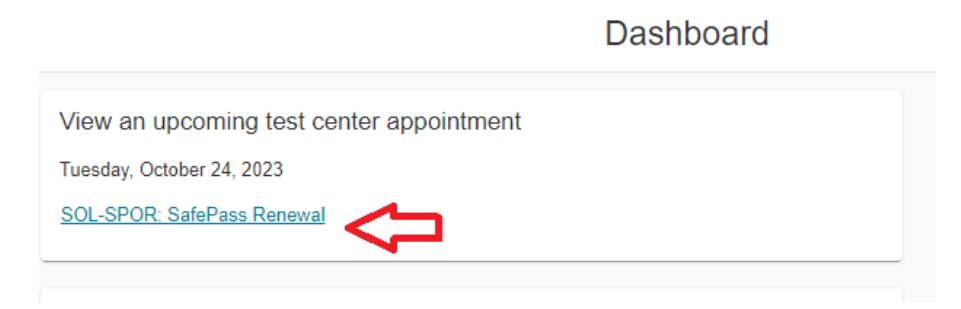

You will now see your Exam Appointment Details.

| Exam Appointment Details   |                                         |                      |            |
|----------------------------|-----------------------------------------|----------------------|------------|
| Description                | Details                                 | Order<br>Information | Actions    |
| Exam                       | Appointment                             | Order                | Reschedule |
| SOL-SPOR: SafePass Renewal | Tuesday, October 24, 2023               | Number/Invoice       | Cancel     |
| Languages Franklich        | Start time: 8:00 AM Europe/Dublin - IST | 0000-1519-1235       |            |
| Language: English          |                                         | Registration ID      |            |
| Length: 45 minutes 🕕       | 📋 Add to your calendar 🗡                | 210887473            |            |
|                            |                                         | Status               |            |
|                            | Location                                | Scheduled            |            |
|                            | SOLAS CTT Site 1                        |                      |            |
|                            | 1 High Street                           |                      |            |
|                            | Dublin                                  |                      |            |
|                            | D0P9U8                                  |                      |            |
|                            | Ireland                                 |                      |            |
|                            | Test Center Information                 |                      |            |

Under "actions" on the right-hand side click on "Reschedule".

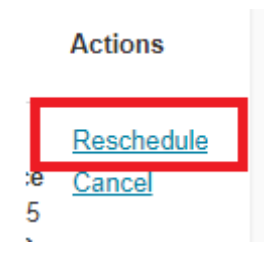

You will now be brought to a screen where you can "find a new appointment".

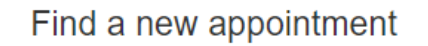

SOL-SPOR: SafePass Renewal

You can choose to change test centre if you wish to, click "Find another test centre".

|    | SOLAS CTT Site 1      |
|----|-----------------------|
|    | 1 High Street         |
|    | Dublin                |
|    | D0P9U8                |
|    | Ireland               |
|    |                       |
| L  |                       |
|    |                       |
| In | d another test center |

SOLAS CSU Ref: CSQA [G50\_v01.0\_OCT\_2023]

If you're happy to go to the same test centre you can proceed with selecting a date. You can move through the months using the arrows just above the calendar.

| <  |    | 0  | ctober 20 | 23 |    | >  |
|----|----|----|-----------|----|----|----|
| Su | Мо | Tu | We        | Th | Fr | Sa |
| 1  | 2  | 3  | 4         | 5  | 6  | 7  |
| 8  | 9  | 10 | - 11      | 12 | 13 | 14 |
| 15 | 16 | 17 | 18        | 19 | 20 | 21 |
| 22 | 23 | 24 | 25        | 26 | 27 | 28 |
| 29 | 30 | 31 |           |    |    |    |

Select a date from the calendar. Only dates with appointment availability can be selected.

Once you select your preferred date you will now be asked to select a time. You will automatically be given the next available appointment however if you want to change the time click explore more times.

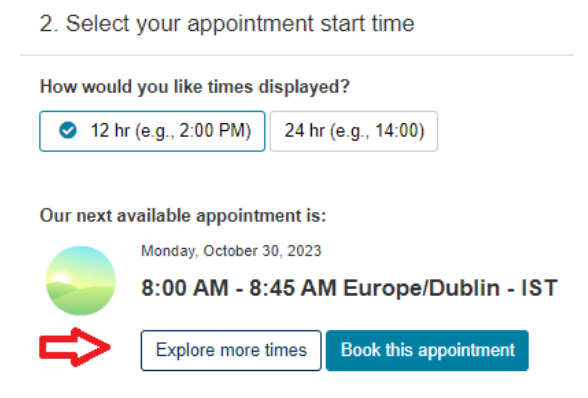

Once you have selected your preferred time, you can click "Book this Appointment".

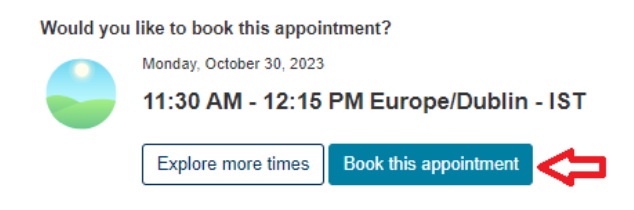

You need to read through the Agree to SOLAS – SafePass policies page and then

click "Agree" at the bottom.

| Agree to SOLAS - SafePass policies | •     |
|------------------------------------|-------|
| SOL-SPOR: SafePass Renewal         |       |
| SOLAS - SafePass policies          | Agree |

You will now be asked to review your new appointment and once you're happy, click "Next" at the bottom of the page.

| Original Appointment: Tuesday, O                                                | ctober 24, 2023 Start time: 8:00 AM Europe/Dublin - IST at SOLAS CTT Site 1                                          |
|---------------------------------------------------------------------------------|----------------------------------------------------------------------------------------------------|
| Please review your new appointment time and then clic                           | sk the "Next" button.                                                                                                |
| Description                                                                     | Details                                                                                                    |
| Exam<br>SOL-SPOR: SafePass Renewal<br>Language: English<br>Lenath: 45 minutes 0 | New Appointment<br>Monday, October 30, 2023<br>Start time: 11:30 AM Europe/Dublin - GMT<br><u>Change Appointment</u> |
| Longui. To minuco 🖝                                                             | Location<br>SOLAS CTT Site 1<br>1 High Street<br>Dublin<br>D0P9U8<br>Included                                        |

You will now be asked to "Confirm Reschedule".

|                                  | Almost there                                                                |                    |
|----------------------------------|-----------------------------------------------------------------------------|--------------------|
| Original Appointment: Tuesday, O | ctober 24, 2023 Start time: 8:00 AM Europe/Dublin - IST at SOLAS CTT Site 1 |                    |
| Description                      | Details                                                                     |                    |
| Exam                             | New Appointment                                                             |                    |
| SOL-SPOR: SafePass Renewal       | Monday, October 30, 2023                                                    |                    |
| Language: English                | Start time: 11:30 AM Europe/Dublin - GMT                                    |                    |
| Length: 45 minutes 0             | Location                                                                    |                    |
|                                  | SOLAS CTT Site 1                                                            |                    |
|                                  | 1 High Street                                                               |                    |
|                                  | Dublin                                                                      |                    |
|                                  | D0P9U8                                                                      | Confirm Reschedule |
|                                  | Ireland                                                                     |                    |
|                                  |                                                                             |                    |

Your appointment has now been rescheduled and an email confirmation sent to you.

Your appointment is rescheduled!

| An email confirmation | has been sent to: billyjoe@gmail.com |  |
|-----------------------|--------------------------------------|--|
|                       |                                      |  |
|                       |                                      |  |

#### How to Cancel your test

Please note you can only cancel your test <u>free of charge</u> up to <u>48 hours prior to</u> <u>your appointment.</u> Where you do so a refund will be automatically applied to the card used to make your booking.

To cancel a test, you need to log into your SOLAS online account.

To log into your account, click on the below link.

Home Page - My SafePass (constructioncourses.ie)

At the top of this page, you will see different tabs click on the "Sign In" tab.

| SOLAS<br>learning works | Home Vouchers Privacy Support Sign In |
|-------------------------|---------------------------------------|
|                         | SOLAS Constru                         |
| Book your SafePas       | s Renewal                             |

Enter your username<sup>\*</sup> and password<sup>\*\*</sup> as indicated and tick the "I'm not a robot" box.

\*Your username is the email address you registered with when you were creating your account.

\*\* Your password is the password you set when prompted by the verification email you received.

| SafePass Renewal                                |             |
|-------------------------------------------------|-------------|
| Login/Already Registered                        | S           |
| Username                                        |             |
| abcdefg@gmail.com                               |             |
| Password                                        | 1           |
| Show Password                                   | 1           |
| I'm not a robot     reCAPTCHA     Reasy "Terrat | <b>&gt;</b> |
| Login Reset Password                            |             |

Once you have logged into your account you will see a summary of your details under the "Profile" tab. To access your booking you want to click on the "Manage Bookings" tab.

| NARCAN      | Safel           | ass Renewal                                                                           |
|-------------|-----------------|---------------------------------------------------------------------------------------|
| Profile     | Manage Bookings | Revision Material                                                                     |
| Surname/    | Family Name     | Email Address                                                                         |
| N., 17      |                 | 17 <u>1</u> 10                                                                        |
| First Name  | e               | Please note your email address is                                                     |
| 201         |                 | your username.                                                                        |
| Date of Bir | th              | <ul> <li>You must maintain a valid active<br/>email account to access this</li> </ul> |
| - 0-+       |                 | dashboard and manage your                                                             |
| PPS         |                 | appointments etc.                                                                     |
|             | 3               | YOU ARE STRONGLY ADVISED                                                              |
|             |                 | TO STUDY THE REVISION                                                                 |
|             |                 | MATERIAL BEFORE BOOKING                                                               |
|             |                 | YOUR TEST.                                                                            |
|             |                 | CLICK HERE TO ACCESS                                                                  |
|             |                 | REVISION MATERIAL                                                                     |
|             |                 |                                                                                       |
|             |                 |                                                                                       |

You will see a summary of your booking, to access the booking click "Manage Booking"

| Profile  | Manage Bookings | Revisi | on Material               |
|----------|-----------------|--------|---------------------------|
| ld:      |                 |        | Status:                   |
|          | J               |        | Booked                    |
| Date:    |                 |        | Test Centre:              |
| 24 Oct 2 | 2023 (Tuesday)  |        | CTT Test Centre II Dublin |
| Time:    |                 |        | Dublin                    |
| 8:00 AN  | 1               |        | <i>li</i>                 |
| Manage   | e Booking       |        |                           |

You will now be re-directed to the PearsonVue site. The "Dashboard" page will open, and you will see an option to "View an upcoming test centre appointment" click the blue hyperlink to view the appointment.

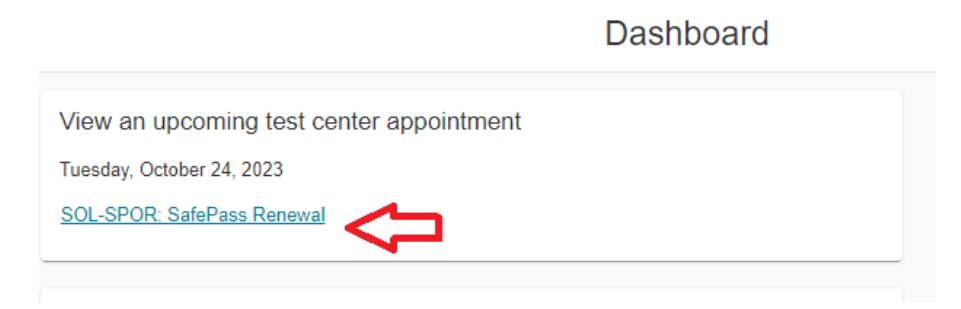

You will now see your Exam Appointment Details.

| Exam Appointment Details   |                                         |                      |            |
|----------------------------|-----------------------------------------|----------------------|------------|
| Description                | Details                                 | Order<br>Information | Actions    |
| Exam                       | Appointment                             | Order                | Reschedule |
| SOL-SPOR: SafePass Renewal | Tuesday, October 24, 2023               | Number/Invoice       | Cancel     |
| Language: English          | Start time: 8:00 AM Europe/Dublin - IST | 0000-1519-1235       |            |
| Lengtage. English          |                                         | Registration ID      |            |
| Longal. 45 minutes         | 📋 Add to your calendar 🗡                | 210887473            |            |
|                            |                                         | Status               |            |
|                            | Location                                | Scheduled            |            |
|                            | 1 Link Otreat                           |                      |            |
|                            | Dublin                                  |                      |            |
|                            | DOP9118                                 |                      |            |
|                            | Ireland                                 |                      |            |
|                            | Test Center Information                 |                      |            |

Under "actions" on the right-hand side click on "Cancel".

| Actions              |  |
|----------------------|--|
| Reschedule<br>Cancel |  |

You will now be brought to "Cancel Your Appointment". Please ensure you read through the "Cancellation Policy" and if you are happy to go ahead tick the box "I have read and agree to the SOLAS SafePass Policies" and at the bottom of the page click "Confirm Cancellation".

Cancel your appointment

| Exam       Appointment       Order Number/Invoice         SOL-SPOR: SafePass Renewal       Monday, October 30, 2023       0000-1519-1235         Start time: 11:30 AM Europe/Dublin - GMT       Registration ID         Location       SOLAS CTT Site 1         stancellation Policy       ou can cancel your test up to 48 hours prior to your appointment. To cancel your test, you must log in through your SOLAS online account. Failure ancel in time or failure to appear for your appointment will result in the forfeiture of our test fee.         "I have read and agree to the SOLAS - SafePass policies listed above.                                                                                                    | Exam       Appointment       Order Number/Invoice         SOL-SPOR: SafePass Renewal       Monday, October 30, 2023       0000-1519-1235         Start time: 11:30 AM Europe/Dublin - GMT       Registration ID         Location       210887473         sancellation Policy       ou can cancel your test up to 48 hours prior to your appointment. To cancel your test, you must log in through your SOLAS online account. Failure ancel in time or failure to appear for your appointment will result in the forfeiture of our test fee.         "I have read and agree to the SOLAS - SafePass policies listed above. | Description                                                                                                    | Details                                                                                                    | Order Information                |
|----------------------------------------------------------------------------------------------------|----------------------------------------------------------------------------------------------------|----------------------------------------------------------------------------------------------------|----------------------------------------------------------------------------------------------------|----------------------------------|
| Start time: 11:30 AM Europe/Dublin - GMT Registration ID<br>Location<br>SOLAS CTT Site 1<br>Registration D<br>210887473<br>210887473<br>21087475<br>21087475<br>21087475<br>2 | Start time: 11:30 AM Europe/Dublin - GMT Registration ID 210887473<br>Location SOLAS CTT Site 1  ancellation Policy ou can cancel your test up to 48 hours prior to your appointment. To cancel your test, you must log in through your SOLAS online account. Failure ancel in time or failure to appear for your appointment will result in the forfeiture of our test fee. 1 have read and agree to the SOLAS - SafePass policies listed above.                                                                                                    | Exam<br>SOL-SPOR: SafePass Renewal                                                                                                    | Appointment<br>Monday, October 30, 2023                                                                                                    | Order Number/Invoice             |
| Location<br>SOLAS CTT Site 1<br>ancellation Policy<br>ou can cancel your test up to 48 hours prior to your appointment. To cancel your test, you must log in through your SOLAS online account. Failur<br>ancel in time or failure to appear for your appointment will result in the forfeiture of our test fee.<br>1 *I have read and agree to the SOLAS - SafePass policies listed above.                                                                                                    | Location<br>SOLAS CTT Site 1<br>ancellation Policy<br>ou can cancel your test up to 48 hours prior to your appointment. To cancel your test, you must log in through your SOLAS online account. Failur<br>ancel in time or failure to appear for your appointment will result in the forfeiture of our test fee.<br>1 have read and agree to the SOLAS - SafePass policies listed above.                                                                                                    |                                                                                                    | Start time: 11:30 AM Europe/Dublin - GMT                                                                                                    | Registration ID                  |
| Cancellation Policy<br>Cou can cancel your test up to 48 hours prior to your appointment. To cancel your test, you must log in through your SOLAS online account. Failure<br>ancel in time or failure to appear for your appointment will result in the forfeiture of our test fee.<br>The arcel and agree to the SOLAS - SafePass policies listed above.                                                                                                    | Cancellation Policy<br>'ou can cancel your test up to 48 hours prior to your appointment. To cancel your test, you must log in through your SOLAS online account. Failure<br>cancel in time or failure to appear for your appointment will result in the forfeiture of our test fee.<br>T have read and agree to the SOLAS - SafePass policies listed above.                                                                                                    |                                                                                                    | Location<br>SOLAS CTT Site 1                                                                                                    | 210887473                        |
| ancel in time or failure to appear for your appointment will result in the forfeiture of our test fee.<br>I *I have read and agree to the SOLAS - SafePass policies listed above.                                                                                                    | ancel in time or failure to appear for your appointment will result in the forfeiture of our test fee.<br><sup>1</sup> have read and agree to the SOLAS - SafePass policies listed above.                                                                                                    |                                                                                                    |                                                                                                    |                                  |
|                                                                                                    |                                                                                                    | cancellation Policy<br>ou can cancel your test up to 48 hours prior to                                                                                                    | your appointment. To cancel your test, you must log in through you                                                                                          | ır SOLAS online account. Failure |
|                                                                                                    |                                                                                                    | Cancellation Policy<br>/ou can cancel your test up to 48 hours prior to<br>cancel in time or failure to appear for your appo<br>1 have read and agree to the SOLAS - Safe   | your appointment. To cancel your test, you must log in through you<br>intment will result in the forfeiture of our test fee.<br>Pass policies listed above. | ır SOLAS online account. Failure |
|                                                                                                    |                                                                                                    | Cancellation Policy<br>fou can cancel your test up to 48 hours prior to<br>ancel in time or failure to appear for your appo<br>☐ *1 have read and agree to the SOLAS - Safe | your appointment. To cancel your test, you must log in through you<br>intment will result in the forfeiture of our test fee.<br>Pass policies listed above. | ır SOLAS online account. Failure |
| Confirm cancellation                                                                                                    |                                                                                                    | Cancellation Policy<br>fou can cancel your test up to 48 hours prior to<br>cancel in time or failure to appear for your appo<br>I have read and agree to the SOLAS - Safe   | your appointment. To cancel your test, you must log in through you<br>intment will result in the forfeiture of our test fee.<br>Pass policies listed above. | ır SOLAS online account. Failure |
| Confirm cancellation                                                                                                    |                                                                                                    | Cancellation Policy<br>fou can cancel your test up to 48 hours prior to<br>cancel in time or failure to appear for your appo<br>1 have read and agree to the SOLAS - Safe   | your appointment. To cancel your test, you must log in through you<br>intment will result in the forfeiture of our test fee.<br>Pass policies listed above. | ır SOLAS online account. Failure |

You will now be notified that your appointment has been cancelled and an email confirmation will be sent to you.

|                                                  | Your appointment is canceled!<br>Order #: 0000-1519-1235                                        |                                                                                  |
|--------------------------------------------------|-------------------------------------------------------------------------------------------------|----------------------------------------------------------------------------------|
| An email confirmation has been sent to: billyjoe | @gmail.com                                                                                      |                                                                                  |
| The original appointment has been changed. Pl    | ease remember to remove any previously added calendar reminde                                   | ers.                                                                             |
| Description                                      | Details                                                                                         | Order Information                                                                |
| Exam<br>SOL-SPOR: SafePass Renewal               | Appointment<br>Monday, October 30, 2023<br>Start time: 11:30 AM Europe/Dublin - GMT<br>Location | Order Number/Invoice<br>0000-1519-1235<br>Registration ID<br>210887473<br>Status |